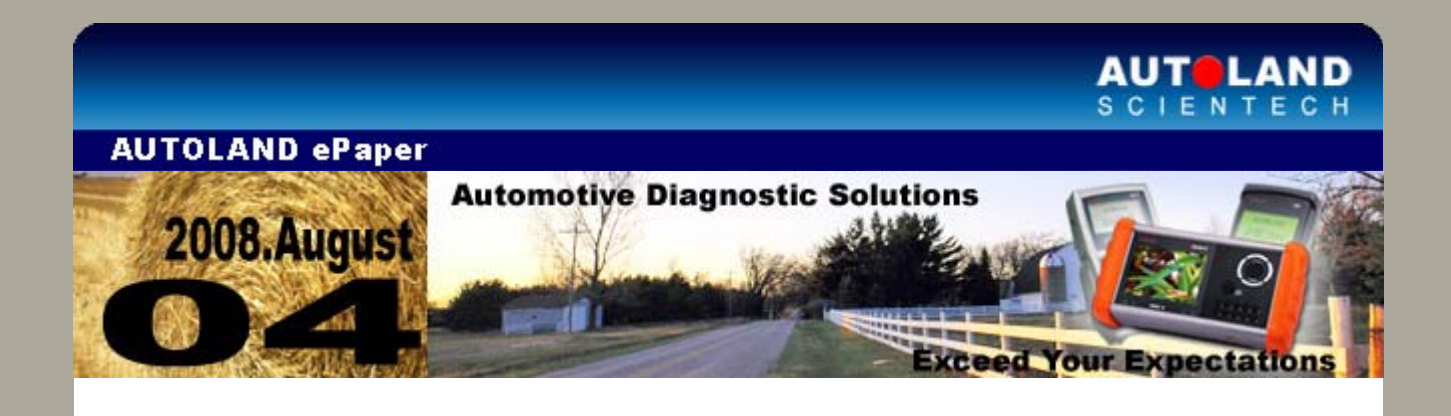

# Trade Show

# **MAPA 2008**

Malaysia Auto Parts & Accessories Expositions August 28th – August 31st, 2008 Putra Indoor Stadium, Bukit Jalil, Kuala Lumpur, Malaysia Booth No. **AF064 & AF065** 

automechanika messe frankfurt Leading International Trade Fair for the Automotive Industry September 16th - September 21st , 2008 Booth No. Hall 9.1 A10

Sincerely welcome to visit us at our booth.

# SCAN-II / D91 Latest Versions (July, 2008)

| ISCAN- ∏ HONDA       | V1.00 SP2             | English/Chinese/Japanese | 08-July-<br>08 |
|----------------------|-----------------------|--------------------------|----------------|
| ISCAN-<br>II RENAULT | V1.00 SP1             | English/Chinese          | 17-July-<br>08 |
| ISCAN- II BMW        | V1.02                 | English/Chinese          | 17-July-<br>08 |
| ISCAN- ∏ VASS        | V1.02                 | English/Chinese          | 29-July-<br>08 |
| ISCAN- II VOLVO      | V1.00 SP1             | English/Chinese          | 29-July-<br>08 |
| ISCAN- ∏ KIA         | V1.00 SP1             | English/Chinese          | 30-July-<br>08 |
| D91-HONDA            | V2.50 SP2             | English/Chinese/Japanese | 08-July-<br>08 |
| D91-TOYOTA<br>AVANZA | V2.00 SP1             | English                  | 08-July-<br>08 |
| D91-RENAULT          | V3.00 SP1             | English/Chinese          | 17-July-<br>08 |
| D91-BMW              | V7.52 SP1 / V7.02 SP1 | English/Chinese          | 17-July-<br>08 |
| D91-VASS             | V5.53                 | English/Chinese          | 29-July-<br>08 |

| D91-VOLVO | V4.02 SP1 / V3.52 SP1 / V3.02 SP1                | English/Chinese | 29-July-<br>08 |
|-----------|--------------------------------------------------|-----------------|----------------|
| D91-KIA   | V4.00 SP1 / V3.50 SP1 / V3.00 SP2 / V2.03<br>SP3 | English/Chinese | 30-July-<br>08 |

Specification & Changes

# VeDiS Yearly Update Project (YUP) Software

Software releases monthly for D91-EURO PRO YUP 2008 / D91-ASIAN PRO YUP 2008 YUP customers, please get the updates from web site

# Technical Guidance

VASS ETB (Electronic Throttle Body) System, how to do the basic setting?

#### Conditions

- 1. The engines has been overhauled.
- 2. The throttle valve has been cleaned.
- 3. The throttle valve has been adjusted.
- 4. The throttle valve assembly has been reinstalled.
- 5. The accelerator pedal sensor has been replaced.
- 6. The throttle valve switch has been replaced.
- 7. The ECU of transmission has been replaced.
- 8. The ECU of engine has been removed or reinstalled.

#### Preparation

- 1. No faults in fault memory of engine system.
- 2. Engine coolant temperature: 10 ~ 95 °C.
- 3. Nol leaking situation in engine intake / outtake system.
- 4. All electric consumers must be OFF.
- 5. The idle speed is less than 1500 rpm.
- 6. The throttle valve must be in closed throttle position and the accelerator pedal must not be pressed.

# PS1. For different engine type, the conditions of basic setting are different. Please refer to Factory Repair Manual.

PS2. The vehicle, equipped with ETB system, drives about 10,000 kilometers; the unburned carbon deposit will negatively affect engine performance. It can be analyzed from data stream. If the situation is serious, the fault code will show up and ETB adaption fails.

Example 1: Year 1997~2001 VW POLO 1.6i Year 1999~2004 VW T4 2.5L

Example 2: Year 1997~ VW T4 VR6 2.8L

<u>Example 3:</u> Year 2001 AUDI A6 2.4L Year 2003 VW PASSAT 1.8T

#### Steps on iSCAN-II

1. Select Vehicle Diagnostic → select EUROPEAN

| 1                                                                                                    | 2                     |
|----------------------------------------------------------------------------------------------------|-----------------------|
| MENU                                                                                                    | Vehicle Diagnostic    |
| <ol> <li>Vehicle Diagnostic</li> <li>IMS2 (Interface Module<br/>Simulation System)</li> <li>OBD-II Stardard Compliant<br/>iSCAN-II (V1.00)USEN</li> <li>SETUP</li> </ol> | 1 ASIAN<br>2 EUROPEAN |

2. Select VASS software→ select VOLWKWAGEN

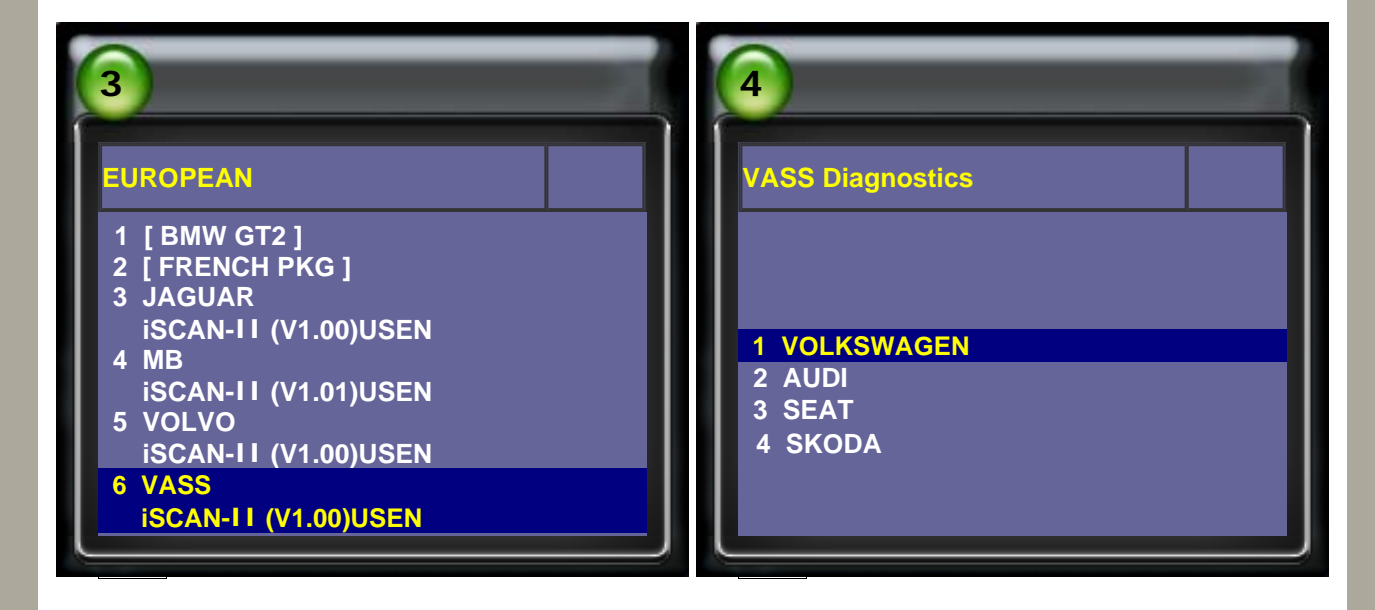

3. Select Engine  $\rightarrow$  select Engine type

| 5                                                                                                    | 6                                                                                                    |
|----------------------------------------------------------------------------------------------------|----------------------------------------------------------------------------------------------------|
| Select System                                                                                                    | Select Engine                                                                                                    |
| <ul> <li>1 Engine</li> <li>2 Transmission</li> <li>3 Interior</li> <li>4 Chassis</li> <li>5 Body</li> <li>6 Accessories</li> <li>7 Other systems</li> </ul> | <ul> <li>1 Engine</li> <li>2 Engine II</li> <li>3 Diesel pump</li> <li>4 Engine drive</li> <li>5 Engine III</li> </ul> |

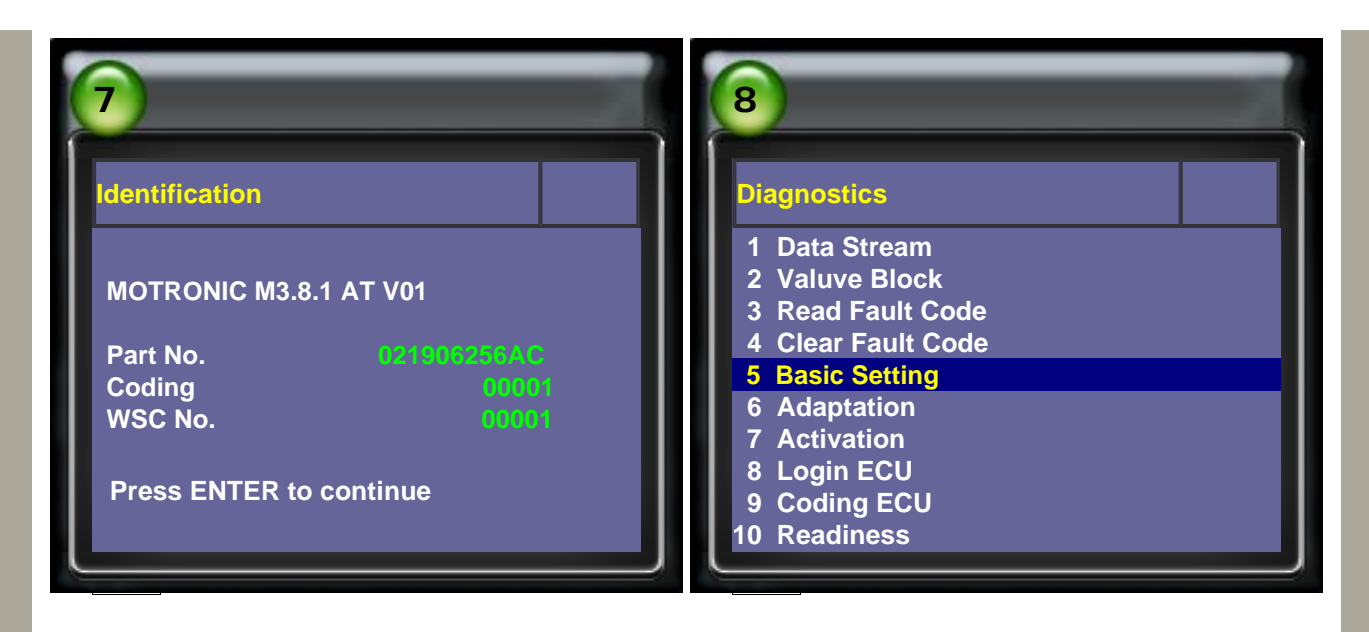

5. According to the engine type, enter the block number.

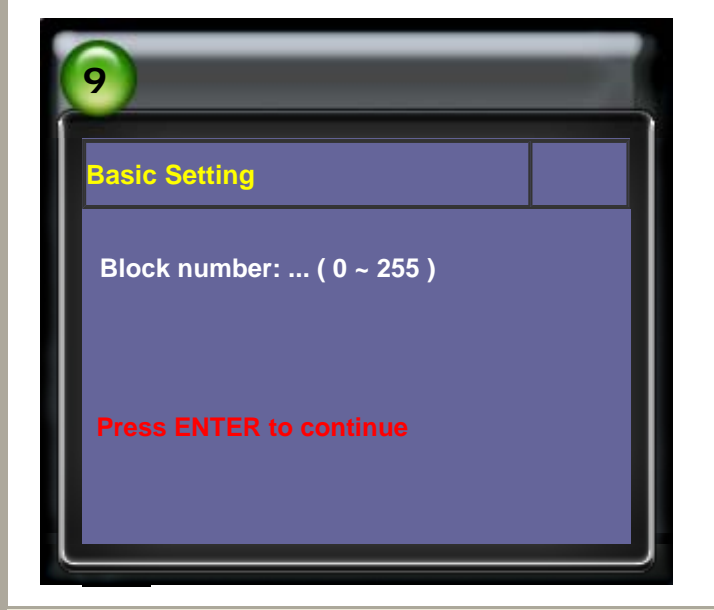

## <u>Example 1:</u> Year 1997~2001 VW POLO 1.6i Year 1999~2004 VW T4 2.5L

There are engines with a physical cable between the accelerator and the throttle, called **Cable-Throttle Engines**.

The setting steps are as followings:

- 1. Ignition ON, engine not running.
- 2. Enter Engine system, select Basic Setting, and enter 001 block number.
- 3. On 4th item: 00000000 → 00000100 → 00000000.
- 4. By the adaption, the engine control unit learns various positions of the throttle valve.
- 5. Press EXIT and ignition switch OFF for 10 seconds.
- To start the engine again to check if the idle speed is within the standard value.
- 6. Switch off ignition for at least 50 seconds to store the learning values.

| 1                        | 2                 |
|--------------------------|-------------------|
| Basic Setting            | Basic Setting     |
| Block number: 001(0~255) | Basic Setting 001 |

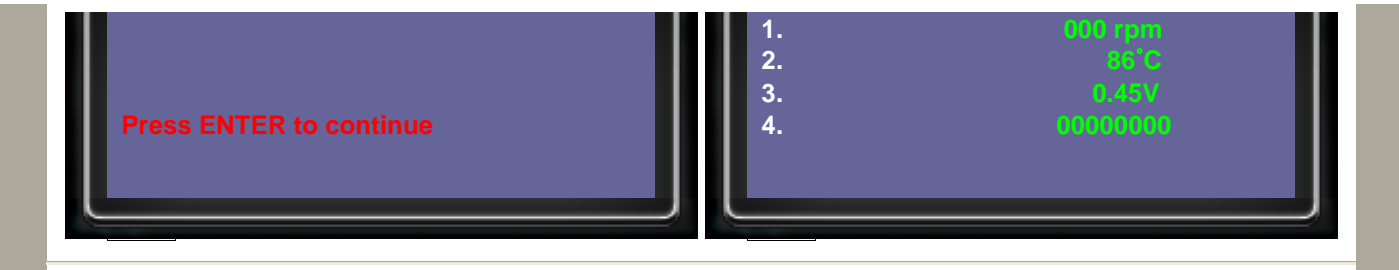

# Example 2: Year 1997~ VW T4 VR6 2.8L

There are engines with a physical cable between the accelerator and throttle, called **Cable-Throttle Engines**.

The setting steps are as followings:

- 1. Ignition ON, engine not running.
- 2. Enter Engine system, select Basic Setting, and enter 098 block number.
- 3. The 4th item is ADP data, initially it will show ADP RUN.
- 4. By the adaption, the engine control unit learns various positions of the throttle valve.
- 5. After 6 seconds, the 4th item will show **ADP OK**. Adaption has been performed successfully.
- 6. Switch off ignition for at least 50 seconds to store the learning values.

| 1                             | 2                                       |
|-------------------------------|-----------------------------------------|
| Basic Setting                 | Basic Setting                           |
| Block number: 098 ( 0 ~ 255 ) | Basic Setting 098                       |
| Press ENTER to continue       | 1. 4400<br>2. 3.700<br>3. Idle<br>4 400 |
|                               |                                         |

The 4th item is the adaption of ETB (electronic throttle body). **ADP RUN**: Adapting **ADP OK**: Adaption has been performed successfully. **ERROR**: Adaption fails.

### Example 3: Year 2001 AUDI A6 2.4L Year 2003 VW PASSAT 1.8T

There are engines WITHOUT a physical cable between the accelerator and the throttle, called **Drive-by-Wire (DBW) engines**.

The setting steps are as followings:

- 1. Ignition ON, engine not running.
- 2. Enter Engine system, select Basic Setting, and enter 060 block number.
- 3. The 4th item is ADP data, initially it will show ADP RUN.
- 4. By the adaption, the engine control unit learns various positions of the throttle valve.
- 5. After 6 seconds, the 4th item will show **ADP OK**. Adaption has been performed successfully.
- 6. Switch off ignition for at least 50 seconds to store the learning values.

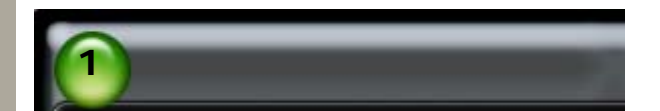

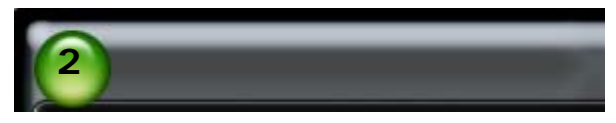

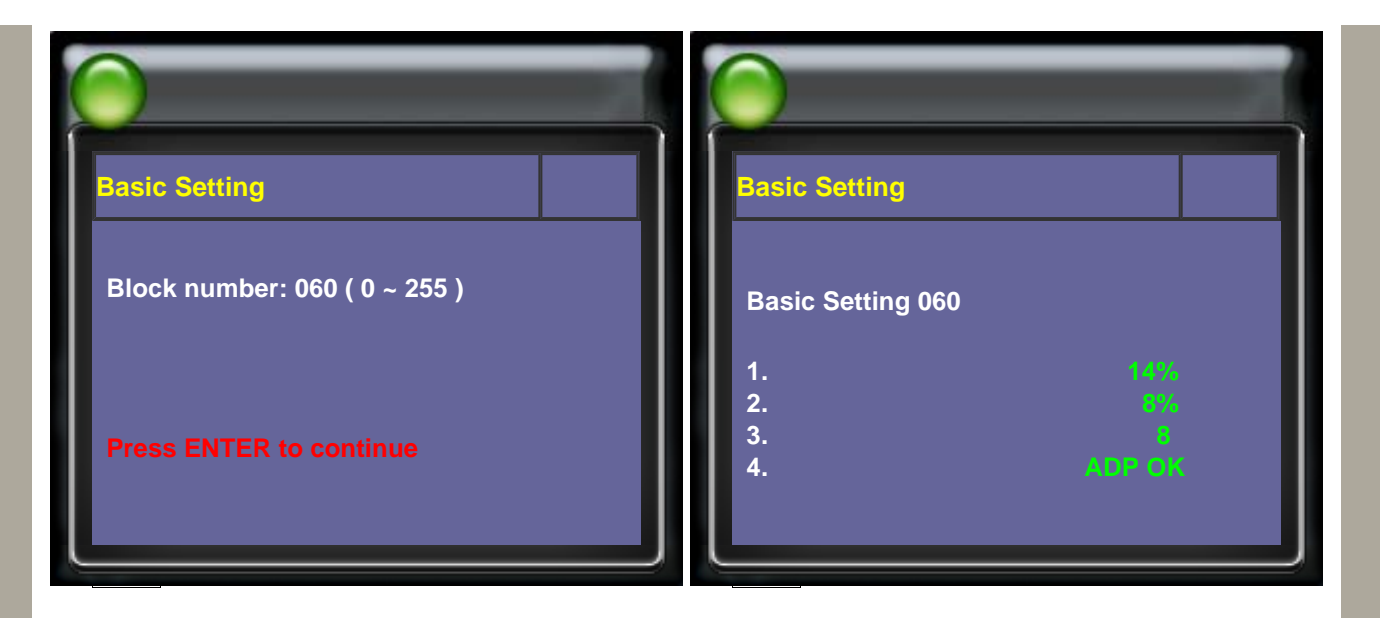

The 4th item is the adaption of ETB (electronic throttle body). **ADP RUN**: Adapting **ADP OK**: Adaption has been performed successfully **ERROR**: Adaption fails

CopyRight 2008 AUTOLAND SCIENTECH Co., Ltd All Rights Reserved Any questions, please contact sales@autolandscientech.com.

www.autolandscientech.com